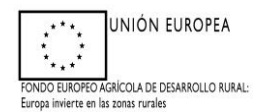

## <u>MANUAL DE CUMPLIMENTACIÓN DE</u> JUSTIFICACIÓN-FINALIZACIÓN DE LOS <u>TRABAJOS ADS:</u> (ANEXO IX) PARA CUMPLIMENTAR A TRAVÉS DE ARADO

<u>CAMPAÑA 2020-2022</u>

Programa de Desarrollo Rural de Extremadura 2014-2020 FEADER (Europa invierte en las zonas rurales) Medida 4: Inversiones en activos físicos Submedida 4.4.1: Ayudas a inversiones no productivas vinculadas a objetivos agroambientales y climáticos Tasa de cofinanciación del 75%

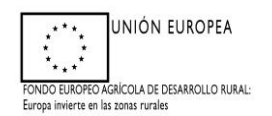

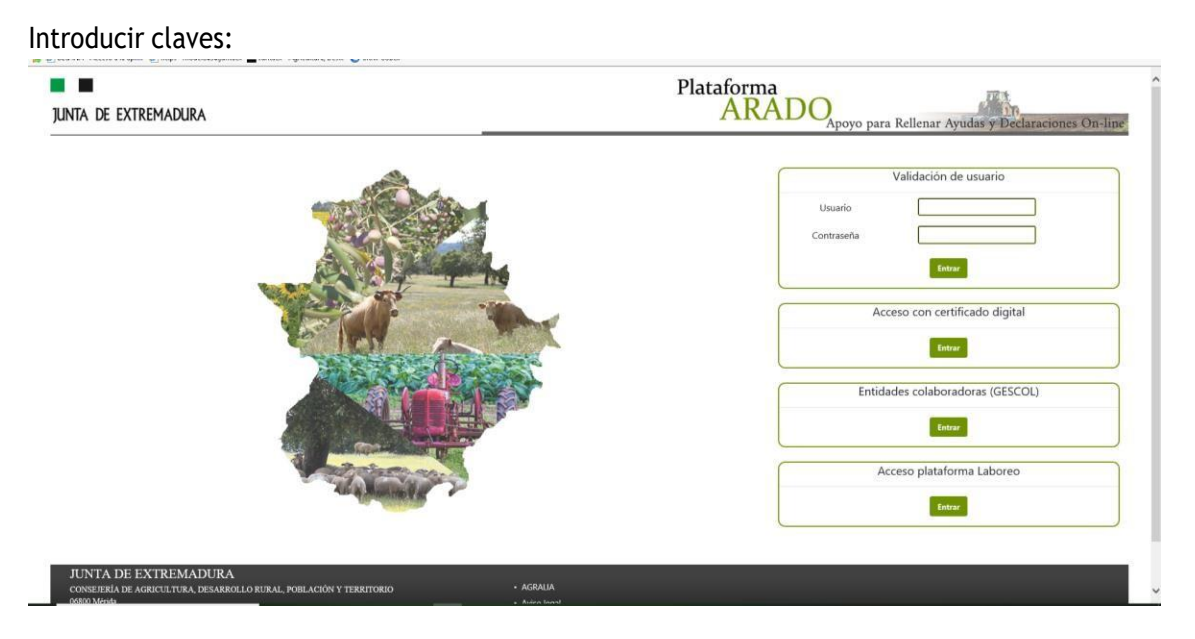

(Pueden aparecer una serie de encuestas disponibles y, para seguir con el trámite de la justificación-finalización de las actuaciones, se debe cliquear la pestaña "volver a la página de selección de trámites")

| O aradoencuestasjuntaexes/ListadoEncuestas.aspx?idKey=ORHUJfaUJvHRWIT4D7uHXpIH8X8hA                                                                                                    | Interview device de la fait de la fait de |           |
|----------------------------------------------------------------------------------------------------|----------------------------------------------------------------------------------------------------|-----------|
| ojicaciones 💊 Google Earth 🔇 Nueva pestaña 🚪 Visor SigPac V 3.4 🔇 IDE Extremadura - V 🔇 EVPEDIENTE                                                                                                    | ES DE Bl., 🥳 Sede Electrónica (e 🚦 Chat   Microsoft Tea., 🔅 GPEX Intranet  👌 Ayudas - principal 👂 Iniciar sesión - ACC                                                                                                    | 🔳 List    |
| junta de extremadura                                                                                                    | Plataforma<br>ARADO<br>Apoyo para Rellenar Ayudas y Declaraci                                                                                                    | ones On-  |
|                                                                                                    | O Salir                                                                                                    |           |
| Encuestas disponibles                                                                                                    |                                                                                                    |           |
| Usuario:                                                                                                    |                                                                                                    |           |
| 10<br>1. Encuesta de Seguridad de la Información                                                                                                    | TÍTULO ACCESO<br>Acceso a la encuesta                                                                                                    |           |
|                                                                                                    |                                                                                                    |           |
| JUNIA                                                                                                    |                                                                                                    |           |
| CONTRACTOR ACTIVITY THAT PRANTING TO BUT ALL DODI ACTAIN TRACTORIA                                                                                                    | • AGRALIA                                                                                                    |           |
| 06800 Merida                                                                                                    | Aviso legal                                                                                                    |           |
| Consections Romonational Deservation or deservation of the section of territorio<br>Biological<br>Basejon                                                                                                    | • Avco legal<br>• Politica de Coolies                                                                                                    |           |
| ección de la campaña que cor                                                                                                    | • Anto Regal<br>• Potrca de Ceoles<br>responda (2021 o 2022)                                                                                                    |           |
| ección de la campaña que cor                                                                                                    | • Anto Regal<br>• Police de Cesiles<br>responda (2021 o 2022)<br>Plataforma                                                                                                    |           |
| ección de la campaña que cor<br>I ■<br>INTA de EXTREMADURA                                                                                                    | • Avide legal<br>• Potec de Coolies<br>responda (2021 o 2022)<br>Plataforma<br>ARADO<br>Apoyo para Rellenar Ayudas y Declaracion                                                                                                    | es On-lin |
| ección de la campaña que cor<br>NTA DE EXTREMADURA                                                                                                    | • Aver egal<br>• Potec de Cooles<br>responda (2021 o 2022)<br>Plataforma<br>ARADO<br>Apoyo para Relienar Ayudas y Declaracion<br>• Ayuda © Safr                                                                                                    | cs On-lin |
| eccción de la campaña que corr<br>MIA DE EXTREMADURA<br>Compaña 2021                                                                                                    | <ul> <li>Avere regall         <ul> <li>Postex de Cooles</li> </ul> </li> <li>responda (2021 o 2022)         <ul> <li>Plataforma<br/>ARADO<br/>Apoyo para Rellenar Ayudas y Declaracion</li> <li>Questo de Claves * Declaraciones * Declaraciones Seguridad de la información. Laboreo</li> </ul> </li> </ul>                                                                                                    | es On-lin |
| eccción de la campaña que corr<br>MIA DE EXTREMADURA<br>Compaña 2021                                                                                                    | Avere regal     Poterca de Cooles  responda (2021 o 2022)  Plataforma ARADO Apoyo para Rellenar Ayudas y Declaracion      Avere de Claves * Declaraciones * Encuesta sobre Seguridad de la Información Laboreo                                                                                                    | es On-lin |
| eccción de la campaña que corr  compaña que corr  compaña 2021  compaña 2021  compaña  | <ul> <li>Avere regall</li> <li>Postera de Caoles</li> </ul> Plataforma Plataforma Aproyo para Rellenar Ayudas y Declaracion Para el caración de Claves * Declaraciones * Encuesta sobre Seguridad de la Información Laboreo                                                                                                    | es On-lin |
| ecceptor and a series and a series and a series of a series of a s | <ul> <li>Aver egal</li> <li>Totac de Casies</li> </ul> Plataforma Plataforma Capoyo para Rellenar Ayudas y Declaracion P Ayuda & State Cectoraciones * Declaraciones * Declaraciones Seguridad de la Información Laboreo Para Network Agenere 0002011. Carres 20120202                                                                                                    | es On-lin |

Programa de Desarrollo Rural de Extremadura 2014-2020 FEADER (Europa invierte en las zonas rurales) Medida 4: Inversiones en activos físicos Submedida 4.4.1: Ayudas a inversiones no productivas vinculadas a objetivos agroambientales y climáticos Tasa de cofinanciación del 75%

2

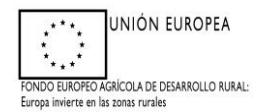

Dentro del listado de trámites, seleccionar "Justificación y finalización Actuaciones ADS"

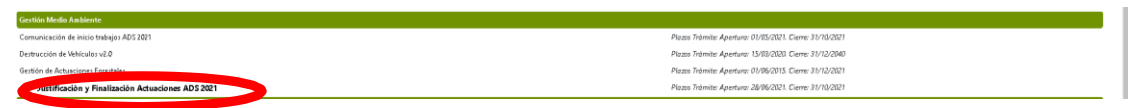

Seleccionar **NUEVA DECLARACIÓN**, siempre que no haya una declaración ya INICIADA previamente.

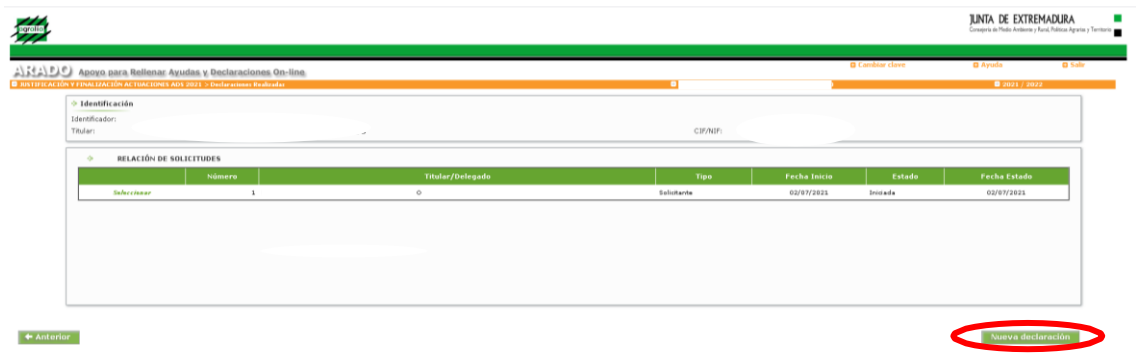

Cliquear en la relación de expedientes, aquel que vaya a ser justificado y posteriormente cliquear en **GRABAR** y **SIGUIENTE** 

| DO Apoyo para                      | Relienar Ayudas y Declara | aciones On-line |                     | Cambiar clave | Ayuda | 0 |
|------------------------------------|---------------------------|-----------------|---------------------|---------------|-------|---|
| <ul> <li>Identificación</li> </ul> |                           |                 |                     |               |       |   |
| Identificador:<br>Titular:         |                           |                 | Estado:<br>CIF/NIF: |               |       |   |
| Relación de expedi                 | ientes                    |                 |                     |               |       |   |
|                                    |                           | Expediente      |                     | Finca         |       |   |
|                                    | ADS1                      |                 | la mula             |               |       |   |
|                                    |                           |                 |                     |               |       |   |
|                                    |                           |                 |                     |               |       |   |
|                                    |                           |                 |                     |               |       |   |

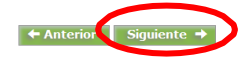

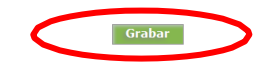

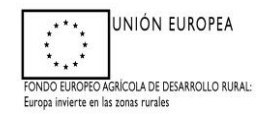

Comprobar que los datos mostrados sean correctos y estén actualizados, si no es así cliquear en la pestaña MODIFICAR a la derecha de la pantalla y grabar los nuevos datos, para posteriormente cliquear en SIGUIENTE.

| Apoyo para Relienar Ayudas y Decla                 | raciones On-line      | a construction of the second second se |                    | B 2021 / 2022 |
|----------------------------------------------------|-----------------------|----------------------------------------------------------------------------------------------------|--------------------|---------------|
| Identificación                                     |                       | Prime a support of a moderne                                                                                                    |                    |               |
| Identificador:<br>Titular:                         |                       | Estado :<br>Cili/Miliri                                                                                                    |                    |               |
| > Datos Personales del Solicitante                 |                       |                                                                                                    |                    |               |
| rçue figuran activalmente en el Sultema Administra | Save: HON             | Facha da parimiento                                                                                                    | Taléfona           |               |
| Provincia: BADAJOZ                                 | Municipio             | Localidad                                                                                                    | Cod. Pestal: 06900 |               |
| Pale: ESPAÑA                                       | Directión:            |                                                                                                    |                    |               |
| Dates Netificación                                 |                       |                                                                                                    |                    |               |
| (Onizados para contactar con al administrado)      |                       |                                                                                                    |                    | -             |
| Provincia: BADAJOZ                                 | Municipio:            |                                                                                                    |                    |               |
| Telf, Fijo:                                        | Telf, Mévil           |                                                                                                    |                    | 5             |
| Oatos Representante                                |                       |                                                                                                    |                    |               |
| (Datos del representante Jegel para la firma)      |                       |                                                                                                    |                    |               |
| NIF: Ape                                           | (lido 1º / R. Social: | Apellids 29:                                                                                                    | Nombre             |               |

En la siguiente ventana: DATOS BANCARIOS hay que indicar <u>si se va a realizar la</u> <u>cesión del pago o no.</u>

- En caso de que no se haga cesión, basta con indicar el Código IBAN del titular de la ayuda (en una cuenta que esté ya el sistema y dónde se haya solicitado anteriormente el Alta a Terceros).
- Cliquear en GRABAR para posteriormente cliquear en SIGUIENTE.

|                                                                                                    | JUNTA DE EXTREMADU<br>Concepto do Mado Automoto y Noval. Natio                                                                                                    |
|----------------------------------------------------------------------------------------------------|----------------------------------------------------------------------------------------------------|
| Apoyo para Rollenz Ayudas y Declaraciones On-line     Aoyo para Rollenz Ayudas y Declaraciones On-line     or stanciation actuation of the second actuation of the second                                                                                                    | ■ Cambrie clove ■ Ayuda ■ mys / mys / |
| ander Stellenderskehrte Stellenderskehrt<br>Der Bestelltreichen Stellenderskehrt<br>Der Bestelltreichen Stellenderskehrt<br>Der Bestelltreichen<br>Bestelltreichen<br>Der Bestelltreichen<br>Bestelltreichen<br>Der Bestelltreichen<br>Bestelltreichen<br>Bestelltreic | Estadai Iniciada<br>C27/01                                                                                                    |
| (Deses realizar la cosión del paga a otro administrado)? 🔿 🔐 🖷 📷                                                                                                    |                                                                                                    |
| <ul> <li>Datti Banckallos</li> <li>(Britogia Italia i acconta Janania)</li> <li>Código Italia (E582018255911009.0052751</li> </ul>                                                                                                    | Entided Pinenciers: BANCO BILBAD VIZCAYA ARGENTARIA, S.A.                                                                                                    |

IMPORTANTE!!!! En caso de que se haga CESIÓN DEL PAGO (instrucciones específicas en páginas 7, 11 y 13):

Cliquear en SI y se desplegará la siguiente ventana.

Programa de Desarrollo Rural de Extremadura 2014-2020 FEADER (Europa invierte en las zonas rurales) Medida 4: Inversiones en activos físicos Submedida 4.4.1: Ayudas a inversiones no productivas vinculadas a objetivos agroambientales y climáticos Tasa de cofinanciación del 75%

4

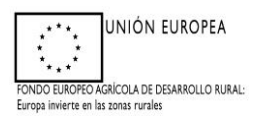

Cumplimentar todos los datos y cliquear en GRABAR y SIGUIENTE.

Introducir los datos de la cuenta bancaria donde se solicita el pago, (anteriormente debe tener el alta a terceros), seleccionar y grabar la cuenta existente, también hay la posibilidad de modificar y eliminar. Posteriormente, cliquear en SIGUIENTE.

En caso de que la cuenta no esté dada de alta en el sistema de terceros de la Consejería de Hacienda y AP habrá que presentar el **Modelo de Alta a Terceros** correspondiente al servicio gestor (contacto: ayudas.ads@juntaex.es).

|                                    | das y Declaraciones Un-line                                                            |                   | G Cambiar C                                | ауе 📦 Аунца |  |
|------------------------------------|----------------------------------------------------------------------------------------|-------------------|--------------------------------------------|-------------|--|
| <ul> <li>Identificación</li> </ul> |                                                                                        |                   |                                            |             |  |
| Identificador: CEX413              |                                                                                        |                   |                                            |             |  |
| Titular: DEHESA AVIS               | O: Esta cuenta no está dada de alta en el sistema de terceros de la Consejería de Haci | ienda y A.P., por | lo que debe presentar el modelo de Altas a |             |  |
| LDesea realizar la cesión c        | eros correspondiente en cualquier Registro de la Junta de Extremadura                  |                   |                                            |             |  |
|                                    |                                                                                        |                   |                                            |             |  |
| * DATOS DEL CESIONARIO             |                                                                                        |                   | Aceptar                                    |             |  |
| CIE/NIE:                           |                                                                                        | Nombre:           | MA                                         |             |  |
|                                    |                                                                                        | Apellido 2:       | 7                                          |             |  |
| Apellido 1 / P. Social:            |                                                                                        | ipenico 2.        | ,                                          |             |  |
| Apellido 1 / R. Social:            |                                                                                        |                   |                                            |             |  |
| Apellido 1 / R. Social:            |                                                                                        |                   |                                            |             |  |
| Apellido 1 / R. Social:            | ria del cesionario)                                                                    |                   |                                            |             |  |

## PANTALLA DE JUSTIFICANTE DE PAGO

## 1º Cliquear en añadir

|                                      |                                          |                                | Consejoria de Med | ito Ambiente y Rural, Politicas | Agrarizs y |
|--------------------------------------|------------------------------------------|--------------------------------|-------------------|---------------------------------|------------|
|                                      |                                          |                                |                   |                                 |            |
| Apoyo para Rellenar A                | rudas y Declaraciones On-line            |                                | Cambiar clave     | Ayuda                           |            |
| CIÓN Y FINALIZACIÓN DE ACTUACIONES A | IS > Mantenimiento Justificantes de pago |                                |                   |                                 |            |
| Identificación                       |                                          |                                |                   |                                 |            |
| Identificador:                       |                                          | Estado:                        |                   |                                 |            |
| nourar:                              |                                          | Gr/ntr:                        |                   |                                 |            |
| Dustificantes de gasto y pago        |                                          |                                |                   |                                 |            |
|                                      |                                          | No existe ningún justificante. |                   |                                 |            |
|                                      | (                                        | Алаdir                         |                   |                                 |            |
|                                      |                                          |                                |                   |                                 |            |

2º Aparecerá la siguiente ventana

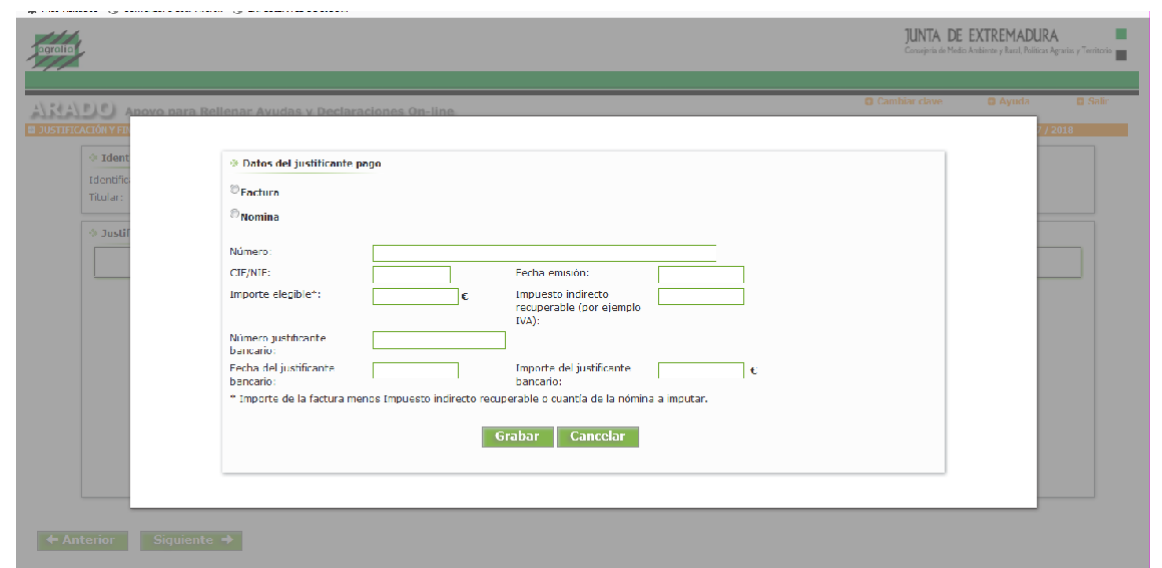

3º Hay que seleccionar si el documento que se va a añadir es una nómina o una factura y cumplimentar <u>todos</u> los campos existentes, teniendo en cuenta que:

- Si es NÓMINA no debe consignarse el Impuesto indirecto recuperable (por ejemplo, IVA).
- En caso de NÓMINA el concepto de NÚMERO debe reflejar el TRABAJADOR Y MES.
- En caso de FACTURA el importe elegible y el concepto de IVA tiene como unidades EUROS (NO PORCENTAJE).
- La fecha del justificante bancario y de la emisión de la factura debe ser hasta la fecha límite de justificación.
- Además, la fecha del justificante bancario debe ser <u>igual o posterior</u> a la fecha de la factura o nómina. En caso de que se cumplimente erróneamente una vez que se intente grabar aparecerá un aviso del error.
- El CIF/NIF es el que aparece en la factura / nómina.

| 05  | Datos del justificante pago                                                                                    |     |
|-----|----------------------------------------------------------------------------------------------------|-----|
| de  | ®Factura                                                                                                    |     |
| ila | Nomina                                                                                                    |     |
|     | Número: Fact 3                                                                                                 | - 1 |
| 11  | CIF/NIF: 028944282R Fecha emisión: 03/07/2021                                                                  | - 1 |
|     | Importe elegible*: 3980,000 Impuesto indirecto 2020,000<br>recuperable (por<br>existencia TVA):                | ci  |
|     | Número CESIÓN PAGOJUST.3<br>justificante<br>bencario:                                                          | ci  |
|     | Fecha del 05/07/2021 Importe del 6000,00 justificante €                                                        |     |
|     | pencario:<br>* Importe de la factura menos Impuesto indirecto recuperable o cuantía de la nómina a<br>imputar. | _   |
|     | Grabar Cancelar                                                                                                |     |
|     |                                                                                                    |     |

Programa de Desarrollo Rural de Extremadura 2014-2020 FEADER (Europa invierte en las zonas rurales) Medida 4: Inversiones en activos físicos Submedida 4.4.1: Ayudas a inversiones no productivas vinculadas a objetivos agroambientales y climáticos Tasa de cofinanciación del 75%

UNIÓN EUROPEA

NDO EUROPEO AGRÍCOLA DE DESARROLLO RURAL:

opa invierte en las zo

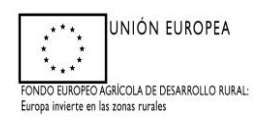

<u>Se cumplimentan una a una cliqueando en el botón de AÑADIR, tantas veces como facturas/nóminas sea necesario incluir.</u>

## SI EXISTE CESIÓN DE PAGO A UN CESIONARIO:

En caso de que exista una CESIÓN DEL PAGO, debe indicarse en el número de justificante bancario. Y el solicitante deberá presentar junto con la solicitud de pago y la factura emitida (al solicitante de la ayuda) por el Cesionario (empresa o persona física) a la que se cede el pago, el justificante bancario de haber pagado el IVA de la factura.

Una vez rellenos los datos en esta ventana, se procederá a GRABAR y quedará reflejada en el listado general. A continuación cliquearemos en SIGUIENTE.

| Apon                      | yo para Relienar Ayu            | das y Decla       | araciones On-line           | i                               |                                |                                |                         | C.unit                    |                             |             |
|---------------------------|---------------------------------|-------------------|-----------------------------|---------------------------------|--------------------------------|--------------------------------|-------------------------|---------------------------|-----------------------------|-------------|
| Selecciona                | Expedie : DatosPersonales : Dat | otBancarios > has | tificantecPa., - Jutificant | ePorA   Importellolicitado   Ar | tuacionAnexos ; Anexos ; Impre | sionPormula                    |                         | _                         | . 201                       | 11/0022     |
| ⇒ Iden                    | rtificación                     |                   |                             |                                 |                                |                                |                         |                           |                             |             |
| Identific                 | cadori                          |                   |                             |                                 |                                |                                | Estado                  | Iniciada                  |                             |             |
| Titular:                  |                                 |                   |                             |                                 |                                |                                | C1F/N1F1                |                           |                             |             |
| <ul> <li>Justi</li> </ul> | ificantes de gasto y pa         | 00                |                             |                                 |                                |                                |                         |                           |                             |             |
|                           | Tipo de justificante            | Número            | CIF/NIF emisor              | Fecha de emisión                | Importe elegible               | Impuesto indirecto recuperable | Número de transferencia | Fecha de la transferencia | Importe de la transferencia |             |
|                           | FACTURA                         | FACT.3            | 028944202R                  | 03/07/2021                      | 3980,00                        | 2020,00                        | CESION PAGO JUST.3      | 05/07/2021                | 6000,00                     | Seleccioner |
| 0                         | PACTURA                         | FACT.4            | 206277065                   | 22/05/2021                      | 810,00                         | 10,00                          | JUST.4                  | 23/05/2021                | 820,00                      | Subscrimmer |
|                           |                                 |                   |                             |                                 | Todos                          | Ninguno Añadir Eliminar        |                         |                           |                             |             |

En la siguiente pantalla **JUSTIFICANTES POR ACTUACIONES**, aparecerá el listado de las actuaciones concedidas para la anualidad correspondiente. Para ello se seleccionará cada una de las actuaciones por separado cliqueando en

Para ello se seleccionara cada una de las actuaciones por separado cliqueando SELECCIONAR. Se deberá ir una a una

| Anovo para Bellenar Avudas y Decl                                                                                                    | araciones On-line                                                                                                    |          | 0                                                                | Cambia clave        | O Ayada                                      |                                                               |
|----------------------------------------------------------------------------------------------------|----------------------------------------------------------------------------------------------------|----------|------------------------------------------------------------------|---------------------|----------------------------------------------|---------------------------------------------------------------|
| FINALIZACIÓN ACTUACIONES ADS 2021 - Initión                                                                                                    | canter du paga por actuationer                                                                                                    |          |                                                                  |                     | 0.0021/1                                     | 7022                                                          |
| er y Seleccion/Expediente y DatosPersonales y DatosDancario                                                                                                    | n : SudificantesPagos ; <u>SattificantesPerActuationes</u> ; EnporteSolicitado ; ActuacionAnexos ; Anexos ; EnpresionFormularios                                                                                                    |          |                                                                  |                     |                                              |                                                               |
| Identificación                                                                                                    |                                                                                                    |          |                                                                  |                     |                                              |                                                               |
| Identification                                                                                                    |                                                                                                    | Estado:  | Iniciada                                                         |                     |                                              |                                                               |
|                                                                                                    |                                                                                                    |          |                                                                  |                     |                                              |                                                               |
| Titulari                                                                                                    |                                                                                                    | CIF/NIP: |                                                                  |                     |                                              |                                                               |
| Actuaciones                                                                                                    |                                                                                                    | CIF/NIP  |                                                                  |                     |                                              | _                                                             |
| Actuaciones                                                                                                    | Actuación                                                                                                    | CIF/NIP  | Importe concedido                                                | Importe justificado | Factures                                     |                                                               |
| <ul> <li>Actuaciones</li> <li>3.1 Estudios hidrogeológicos y topográficos p</li> </ul>                                                                                                    | Acteactón<br>Na la mateoración de homedalac(humedalacentoriac)                                                                                                    | CIFAUP   | Importe concedido<br>540.00                                      | Importe justificado | Factures                                     |                                                               |
| Titular:<br>Actuaciones                                                                                                    | Arbartón<br>var la mataratón de homedalas(humedala e anterias)<br>vonadalas (humedalas naturalas)(casamadalas institus Entra disab Naisgaslógia)).                                                                                                    | CIFAUP   | Importe concedido<br>540.00<br>150.00                            | Importe justificado | Facturas                                     | weenses                                                       |
| Titular:<br>⇒ Actuaciones<br>1.1 Enudos hidrogeológics y tapográfics y<br>1.2 Rivelación Idear para la restauración de h<br>1.3 Otra de dremaja y dessiación de ascorr                                                                                                    | Attestión<br>ava (a naturatión de humedular/humedular suburka))<br>umedular (humedular-humedular sainter títudo hönguslógiss))<br>avar ja pa (a naturation de humedular (humedular naturatis) (secanodular allater títudo hönguslógiss)                                                                                                    | CIPADP   | Importe concedido<br>540.00<br>150.00<br>60.00                   | Importe justificado | Factures Code<br>Sales<br>Take               | lacesunar<br>lacesunar<br>lacesunar                           |
| Titular:<br>Actuaciones     I.1 Extualus hidropeológicos y topográficos y     I.2 Evidencia Idere para la restruciadon de h     1.3 Obras de drenaje y derevisión de escorre     1.3 Revegetación de artifica de la humadales (h                                                | Atteactón<br>xas la metavación de humedalacithumedalac anturales)<br>umedalas (humedalas anturales)(xecomedalas anturales) (becomedalas actorias trudo hidrogeológico).<br>oriza para is netravación de humedalas (humedalas naturales) (becomedalas actorias y indicisas).                                                                                 | CIFADP   | Importe xoncedido<br>540.00<br>1350.00<br>60.00<br>2,00          | Importe justificado | Pacturas<br>Sala<br>Sala                     | hectunar<br>hectunar<br>hectunar                              |
| Titular:<br>Actuaciones      1.3 Retudos hidropológiose y trapográficos g<br>1.2 Retudos hidropológiose y trapográficos g<br>1.3 Retudos fisione para la ventacionida de a suarr<br>1.5 Receptación de artilar de homendales (<br>1.6 Acture no paraditativo de centaria con se | Atteaction<br>ann la nacharachan de humedalac(humedalar nacharala)<br>umadalan (humedalar), annadalar salatar (Atudo Indegaelojas)<br>umadalar ana ha eteracan de humedala (humedalar nacharala) (exemendalah salatar Etudo Indegaelojas)<br>umadalar analaria ya utificialas)<br>umadalar analaria caladostar a humedalar in carafta (humedalar naturalar) | CIVAIP   | Importe concedido<br>540,00<br>155,00<br>60,00<br>2,00<br>460,00 | Importe justificado | Facturas<br>Salve<br>Salve<br>Salve<br>Salve | lacesunar<br>lacesunar<br>lacesunar<br>lacesunar<br>lacesunar |

+ Anterior Siguiente +

Una vez seleccionada la actuación, se abrirá la ventana donde se deberá seleccionar la/s factura/s y/o nómina/s que le corresponda a cada una de ellas, en el check señalado en la siguiente imagen:

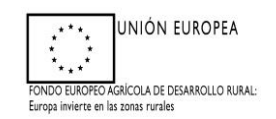

|                                             |                                                               |                                                                                   |                                             |                    | JUNTA DE EXTREMADURA<br>Consent de Mais Antenne y Nave Marca Agenta y Ter |
|---------------------------------------------|---------------------------------------------------------------|-----------------------------------------------------------------------------------|---------------------------------------------|--------------------|---------------------------------------------------------------------------|
| LO Agoyo para Bellenar                      | Ayudas y Declaraciones On-line                                |                                                                                   |                                             | O Catalog stars 1  | D Ayesta D Sale                                                           |
| en alsadar - Saleccie Dependente - Dahnfren | ander - Caluthancerice - hat face de Pager - hat fit antes fo | (Schurzenser) - Imported alkitade - Arbanner/Press - Arness - Impressed armslater |                                             |                    |                                                                           |
| · Ideotificación                            |                                                               |                                                                                   |                                             |                    |                                                                           |
|                                             |                                                               |                                                                                   |                                             |                    |                                                                           |
| Titulari                                    | PENRI ATMITATICITU VE RELEVINGA M                             |                                                                                   | CIF/NIF                                     | RYS/LBGR           |                                                                           |
|                                             | Artuación                                                     | 8.3 Realización de desbroces con siembra no productiva de nastizal o s            | radera, en nequeñas sunerficies de entre 0. | 5 x 2 ha hasta una |                                                                           |
|                                             | Instante                                                      | superficie máxima de 10 ha desbrozadas y en superficies de menos de               | 15% de pendiente                            |                    |                                                                           |
|                                             | Relación de justificantes                                     | 37300                                                                             |                                             |                    |                                                                           |
|                                             | Tipo justificante                                             | e Número Fecha emisión                                                            | . Importe del justificante                  | Importationable    |                                                                           |
|                                             | FACTURA                                                       | FACT.3 03/07/2021                                                                 |                                             | 3980,00 3980,90    |                                                                           |
|                                             | PACTURA                                                       | FACT.4 22/05/2021                                                                 |                                             | 810,00 810,00      |                                                                           |
|                                             |                                                               |                                                                                   |                                             |                    |                                                                           |
|                                             |                                                               |                                                                                   |                                             |                    |                                                                           |
|                                             |                                                               |                                                                                   |                                             |                    |                                                                           |
|                                             |                                                               |                                                                                   |                                             |                    |                                                                           |
|                                             |                                                               |                                                                                   |                                             |                    |                                                                           |
|                                             |                                                               | Todos Ninguno Grabar Cano                                                         | elar                                        |                    |                                                                           |
|                                             |                                                               |                                                                                   |                                             |                    |                                                                           |
|                                             |                                                               |                                                                                   |                                             |                    |                                                                           |
|                                             |                                                               |                                                                                   |                                             |                    |                                                                           |

Hay que cliquear la factura o nómina y qué cuantía se quiere imputar a cada una de las actuaciones (nunca superior al importe total de la nómina o factura).

Se asignará la cuantía correspondiente de cada una de las facturas/nóminas de cada actuación en la columna de "Importe elegible".

Puede ocurrir que una misma factura contemple más de una actuación, simplemente se deberá cliquear en cada una de ellas y especificar el importe elegible correspondiente (la suma imputada a cada actuación seleccionada no podrá superar el importe total de la factura /nómina).

A continuación, cliquear en grabar y quedará reflejado tanto la factura/s o nómina/s asignada a cada una de las actuaciones, así como la cuantía justificada.

| Anovo para Pellenar Avudas y D                          | teclaraciones An-line                                                                                       |                                                                        |                 | Cambiar da           | ave                    | C Ayuda          |            |
|---------------------------------------------------------|----------------------------------------------------------------------------------------------------|------------------------------------------------------------------------|-----------------|----------------------|------------------------|------------------|------------|
| Y FINALIZACIÓN ACTUACIONES ADS 2021 > 3e                | ustificantes de paga por actuaciones                                                                        |                                                                        |                 | 90                   |                        | 2021             | / 2022     |
| idas > SeleccionExpediente > DatosPersonales > DatosEan | ncarlos > SudificantesPagos > <u>SustificantesPorActuaciones</u> > ImporteSolicitado > ActuacionAnexos > As | nexos () Empresion#ormularios                                          |                 |                      |                        |                  |            |
| Identificación  Identificador:  Titular:                | ,                                                                                                    | Estado:<br>CIF/MIF:                                                    | Iniciada        |                      |                        |                  |            |
| Actuaciones                                             |                                                                                                    |                                                                        |                 |                      |                        |                  |            |
|                                                         | Actuación                                                                                                   |                                                                        |                 | Importe<br>concedido | Importe<br>justificado | Facturas         |            |
| 8.3 Realización de desbroces con siembr<br>pendiente    | ra no productiva de pastizal o pradera, en pequeñas superficies de entre 0,5 y 2 ha                         | , hasta una superficie máxima de 10 ha desbrozadas y en superficies de | menos de 15% de | 3790,00              | 4790,00                | FACT.3<br>FACT.4 | Selecciona |
|                                                         |                                                                                                    |                                                                        |                 |                      |                        |                  |            |
|                                                         |                                                                                                    |                                                                        |                 |                      |                        |                  |            |
|                                                         |                                                                                                    |                                                                        |                 |                      |                        |                  |            |
|                                                         |                                                                                                    |                                                                        |                 |                      |                        |                  |            |
|                                                         |                                                                                                    |                                                                        |                 |                      |                        |                  |            |

+ Anterior Siguiente +

Una vez asignados todos los importes a cada una de las actuaciones se cliqueará en SIGUIENTE.

En la siguiente pantalla, deberá rellenarse el importe elegible de cada una de las actuaciones:

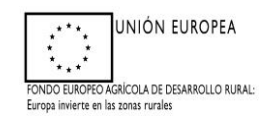

| No seguro   pruarado.gobex.pri/AyudaDesar                                     | rrolloSostenible/JustificationTrabajosADS/JFTImporteSoliditado.aspx?CDMANTENIMIENTO=33738/CDPROCESOFLUJO=1                             |                              |                 |                                           | \$       | Į.,  |
|-------------------------------------------------------------------------------|----------------------------------------------------------------------------------------------------|------------------------------|-----------------|-------------------------------------------|----------|------|
| nes 🔹 Google Earth 🔇 Nueva pestaña 📕 Visor Sig                                | iPac V 3.4. 📀 IDE Eintremadura - V 🔇 EXPEDIENTES DE BI 🧃 Sede Electrónica (e 🚦 Chat   Microsoft Tea 🚊 GPEX Intranet                    | ea Ayudas - principal 👂 Inic | ar sesión - ACC |                                           | (I) (I)  | ista |
|                                                                               |                                                                                                    |                              |                 | JUNTA DE EXT<br>Conseptra de Medio Antite | REMADURA | y Te |
| 🗘 Apoyo para Relienar Ayudas y Declaraci                                      | iones On-line.                                                                                                    |                              | Cambiar Gave    | C Ayoda                                   | 0 Sale   |      |
| ION Y FINALIZACIÓN ACTUACIONES ADS 2021 > Importe solo                        | itada por actuacimie:                                                                                                    |                              |                 | 2921 /                                    | 2922     |      |
| elizedas > Seleccion&specten/e > DatosPersonales > DatosBancarios > Aut       | BitantesPages > AudificantesPonAchaetones > Inspantinitation > AchaetonAnexes > Anexes > InspectionPonnularios                         |                              |                 |                                           |          |      |
| Identificación                                                                |                                                                                                    |                              |                 |                                           |          |      |
| Identificador:                                                                | Est                                                                                                    | ado: Iniciada                |                 |                                           |          |      |
|                                                                               |                                                                                                    |                              |                 |                                           | _        |      |
| ··· Listado de actuaciones                                                    | Actuacion                                                                                                    | Importe                      | Impo            | rte elegible                              |          |      |
| 8.3 Realización de desbroces con siembra no prod<br>menos de 15% de pendiente | uctive de partizel o predera, en pequeñas superficies de entre 0,5 y 2 ha, hasta una superficie máxima de 10 ha destrozadas y en super | ficies de 4790,00            |                 | 3790,00                                   |          |      |
|                                                                               |                                                                                                    |                              |                 |                                           |          |      |
|                                                                               |                                                                                                    |                              |                 |                                           |          |      |
|                                                                               |                                                                                                    |                              |                 |                                           |          |      |
|                                                                               |                                                                                                    |                              |                 |                                           |          |      |

#### + Anterior Siguiente +

Este importe no debe superar el máximo concedido para cada una de las actuaciones solicitadas.

El importe justificado podría ser mayor al concedido y por tanto al elegible, pero solicitar el pago con una cantidad mayor de la concedida puede suponer un ERROR **GRAVE**, por ello, es conveniente consignar como máximo la cuantía concedida, puesto que como máximo solo se puede solicitar y abonar lo concedido.

La primera vez que se llega a esta pantalla, a modo de ayuda aparece el sumatorio de la cuantía elegible de la factura o facturas, en su caso, que se consignan para esta actuación, las demás veces que se accede a esta ventana la cuantía a solicitar es libre, no se controla, por lo que insistimos que se ponga especial atención antes de imprimir el documento. En caso que se solicite el pago de una cuantía superior a la concedida se mostrará ERROR.

A continuación, se deberá anexar la documentación asociada a cada una de las actuaciones, para ello se deberá cliquear en **ANEXAR DOCUMENTACIÓN:** 

| ł                                            |                                                                                         |                                                                                     |                        | JUNTA DE EXTREMADURA<br>Consigeria de Medio Antilierra y Fanal, Políticas Agrantas y T |
|----------------------------------------------|-----------------------------------------------------------------------------------------|-------------------------------------------------------------------------------------|------------------------|----------------------------------------------------------------------------------------|
|                                              |                                                                                         |                                                                                     | B Cambiar clave        | D Ayuda D Salir                                                                        |
| DO Apoyo para Relienar                       | Ayudas y Declaraciones On-line                                                          |                                                                                     |                        |                                                                                        |
| CACIÓN Y FINALIZACIÓN ACTUACIONE             | S ADS 2021 > Actuaciones Anenes                                                         | PEDRO AYUNTAMIENTO C                                                                | DE HELECHOSA DELGADO   | 2021 / 2022                                                                            |
| esRealizadas > SeleccionExpediente > DatosPe | rsonales > DatosBancarios > JustificantesPagos > JustificantesPorActuaciones > Importes | mes > Anexos > ImpresionFormularios                                                 |                        |                                                                                        |
| Identificación                               |                                                                                         |                                                                                     |                        |                                                                                        |
| Identificadori                               | WHE520040                                                                               | Ertador                                                                             | Iniciada               |                                                                                        |
| Titular:                                     | PEDRO AYUNTAMIENTO DE HELECHOSA DELGADO                                                 | CIF/NIF:                                                                            | 028944282R             |                                                                                        |
|                                              |                                                                                         |                                                                                     |                        |                                                                                        |
| Actuaciones document                         | tación                                                                                  |                                                                                     |                        |                                                                                        |
|                                              |                                                                                         | Artuarión                                                                           |                        |                                                                                        |
| a a sector de la des                         |                                                                                         |                                                                                     |                        |                                                                                        |
| 0.5 * Realización de dese                    | proces con stembra no productiva de pastizal o pradera, en pequenas                     | ),0 y 2 ha, hasta una supericie maxima de 10 ha desorozadas y en supericies de meni | os de 10% de pendiente | ANALST OCCUMENTSCHER                                                                   |
|                                              |                                                                                         |                                                                                     |                        |                                                                                        |
|                                              |                                                                                         |                                                                                     |                        |                                                                                        |
|                                              |                                                                                         |                                                                                     |                        |                                                                                        |
|                                              |                                                                                         |                                                                                     |                        |                                                                                        |
|                                              |                                                                                         |                                                                                     |                        |                                                                                        |
|                                              |                                                                                         |                                                                                     |                        |                                                                                        |
|                                              |                                                                                         |                                                                                     |                        |                                                                                        |
|                                              |                                                                                         |                                                                                     |                        |                                                                                        |

+ Anterior Siguiente +

Aparecerá la siguiente pantalla, en la que se deberá seleccionar en el desplegable la descripción de la documentación a anexar:

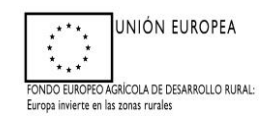

|                         | AND ADDRESS AND ADDRESS ADDRESS ADDRES |                                               |                                    | R. Construction of the second |                            |                        | 20217       | 1922 |
|-------------------------|----------------------------------------------------------------------------------------------------|-----------------------------------------------|------------------------------------|-------------------------------|----------------------------|------------------------|-------------|------|
| Identificación          |                                                                                                    |                                               |                                    |                               |                            |                        |             |      |
| Titulari                |                                                                                                    |                                               |                                    | CIF/MIF)                      | Iniciada                   |                        |             |      |
| · Anesas                |                                                                                                    |                                               |                                    |                               |                            |                        |             |      |
|                         |                                                                                                    |                                               |                                    |                               |                            |                        | 1000000     |      |
| Descripción:            | Documentos relacionados con la actuación: 8.3 - REALIZA<br>HA DESBROZADAS Y EN SUPERFICIES DE MENOS DE 1                                                                                                    | CION DE DESBROCES CON SIEM<br>1% DE PENDIENTE | IBRA NO PRODUCTIVA DE PASTIZAL O P | ADERA, EN PEQUEÑAS SUPERFIC   | IES DE ENTRE 0,5 Y 2 HA, H | ASTA UNA SUPERFICIE NU | AXIMA DE 10 |      |
| * Anexar nuevo docu     | mento                                                                                                    |                                               |                                    |                               |                            |                        |             |      |
| Tinn documento:         | Seleccione un tine de decumente                                                                                                    |                                               |                                    |                               |                            |                        |             |      |
| Documento:              | Seleccione un tipo de documento                                                                                                    |                                               |                                    |                               |                            |                        |             |      |
|                         | Contratos visados por la oficina de empleo                                                                                                    |                                               |                                    |                               |                            |                        |             |      |
|                         | IRPE                                                                                                    |                                               | Envior Ficharo                     |                               |                            |                        |             |      |
| the Descourse state and | Norminas de los trabajadores.<br>Otra forumentación                                                                                                    |                                               |                                    |                               |                            |                        |             |      |
| - Documentos anena      | Long and neodates                                                                                                    |                                               |                                    |                               |                            |                        |             |      |
|                         |                                                                                                    |                                               | Tipo documento                     |                               |                            | Titula documento       |             | _    |
|                         |                                                                                                    |                                               |                                    |                               |                            |                        |             |      |
|                         |                                                                                                    |                                               |                                    |                               |                            |                        |             |      |
|                         |                                                                                                    |                                               |                                    |                               |                            |                        |             |      |
|                         |                                                                                                    |                                               |                                    |                               |                            |                        |             |      |

**IMPORTANTE:** <u>El nombre del archivo debe coincidir con la descripción establecida</u> <u>en la pantalla de Justificantes pagos.</u>

**Ejemplo:** Si la primera factura incluida en la pantalla de Justificantes Pago se ha denominado en la casilla "*Número*" con el nombre de FACT.3, el archivo a subir en la pantalla de Actuación Anexos debe coincidir es decir deberá denominarse FACT.3

| Y FINALIZACION ACT |                                      | -IINE                             |                                           |                          |                            |                       |              |      |
|--------------------|--------------------------------------|-----------------------------------|-------------------------------------------|--------------------------|----------------------------|-----------------------|--------------|------|
|                    | TUACIONES ADS 2021 > Anexos          |                                   |                                           |                          | bū                         |                       | 0 2021 / 2   | 1022 |
| Identificación     |                                      |                                   |                                           |                          |                            |                       |              |      |
| Identificador:     |                                      |                                   |                                           | Estado:                  | Iniciada                   |                       |              |      |
| Indular:           |                                      |                                   |                                           | CIP/MIP:                 |                            |                       |              |      |
| · Anexos           |                                      |                                   |                                           |                          |                            |                       |              |      |
| Desertestéer       | Description relation des ses la arti |                                   | CITABRA NO PRODUCTIVA DE DACTIZAL O DRADE |                          |                            | ACTA UNA CUREDENCIE N | ANTHA DE 10  |      |
| Description:       | HA DESBROZADAS Y EN SUPERFI          | CIES DE MENOS DE 15% DE PENDIENTE | SIEMBRA NO PRODUCTIVA DE PASTIZAL O PRADE | RA, EN PEQUENAS SUPERFIC | IES DE ENTRE 0,5 1 2 HA, H | STA UNA SUPERFICIE P  | TAXINA DE TU |      |
| · Anexar nuevo     | documento                            |                                   |                                           |                          |                            |                       |              |      |
|                    |                                      |                                   |                                           |                          |                            |                       |              |      |
| Tipo documento:    | Seleccione un tipo de d              | ocumento 🗸                        |                                           |                          |                            |                       |              |      |
| Documento:         | Seleccionar archivo No se e          | eligió archivo                    |                                           |                          |                            |                       |              |      |
|                    |                                      |                                   |                                           |                          |                            |                       |              |      |
|                    |                                      |                                   | Enviar Fichero                            |                          |                            |                       |              |      |
| - Decumentor       | manadar                              |                                   |                                           |                          |                            |                       |              |      |
| + Documentos a     | In CAUGO                             |                                   |                                           |                          |                            |                       |              |      |
|                    |                                      |                                   |                                           |                          |                            |                       |              |      |
|                    | Eliminar                             | acturas.                          |                                           |                          | FACT.3.pdf                 |                       |              |      |
| Ver                | Eliminar                             | Facturas.                         |                                           |                          | FACT.4.pdf                 |                       |              |      |
| Ver                |                                      | Acreditaciones Bancarias          |                                           |                          | 3USTIF-3.pdf               |                       |              |      |
| Ver<br>Ver<br>Ver  | Eliminar                             |                                   |                                           |                          |                            |                       |              |      |
| Ver<br>Ver<br>Ver  | Eliminar<br>Eliminar                 | creditaciones Bancarias           |                                           |                          | JUSTIF.4.pdf               |                       |              |      |

Una vez establecido el tipo de documento y seleccionado el archivo a través de la pestaña *Seleccionar Archivo*, se procederá a cliquear en Enviar Fichero y aparecerá en el cuadro inferior de la pantalla la relación de documentación asociada a esa actuación en concreto.

Los pasos descritos anteriormente deberán realizarse para cada una de las actuaciones de forma individual, de manera que si un mismo comprobante (de ejecución: factura o nómina, o de gasto: justificante bancario) se imputa a varias actuaciones se debe anexar tantas veces como actuaciones se han ejecutado con el mismo comprobante.

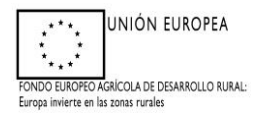

Si para alguna de las actuaciones concedidas no cuenta con documentación anexa asociada, al terminar el proceso e intentar VALIDAR la declaración aparecerá un AVISO, informando de dicha carencia.

Posteriormente, se procederá a cliquear en SIGUIENTE y se pasará a la pantalla de ANEXOS a través de la cual se podrá anexar Documentación asociada al trámite, en la que se deberá seleccionar en el desplegable la descripción de la documentación a anexar:

Si existe **CESIÓN DE PAGO**, teniendo el **CESIONARIO personalidad jurídica**, se deberán anexar los siguientes documentos:

- Acreditación de la representación de la empresa cesionario

Nota.- En el caso que no se anexe el documento "<u>acreditación de la representación de</u> <u>la empresa cesionario</u>", aparecerá un AVISO informando de dicha carencia.

En el caso de la "<u>aceptación de la cesión por parte del cesionario</u>", sólo si se tiene documento previo interno general (por ejemplo: contrato visado por notario) que refleje dicha cesión podrá ser anexado en este punto como "Otros documentos". No obstante, se recomienda cumplimentar el modelo que se descarga al finalizar la solicitud, adjuntándolo más adelante, ver página 13.

| dentificador:<br>'itular: |                         |                                                                 |         |                                  | Estado:<br>CIF/NIF: | Iniciada |                  |  |
|---------------------------|-------------------------|-----------------------------------------------------------------|---------|----------------------------------|---------------------|----------|------------------|--|
| Anexos                    |                         |                                                                 |         |                                  |                     |          |                  |  |
| escripción:               | Documentación           | asociada al trámite                                             |         |                                  |                     |          |                  |  |
| > Anexar nuevo doc        | umento                  |                                                                 |         |                                  |                     |          |                  |  |
|                           | 4.0ent                  | ación de la cesión por parte del cesionario                     |         |                                  |                     |          |                  |  |
|                           | Acred<br>Otra o         | tación de la representación de la empresa ces<br>locumentación  | ionario | Enviar Fichero                   |                     |          |                  |  |
| > Documentos anexa        | Acred<br>Otra o<br>ados | itación de la representación de la empresa ces<br>locumentación | ionaria | Enviar Fichero                   |                     |          |                  |  |
| > Documentos anexa        | Acred<br>Otra o<br>ados | tación de la representación de la empresa ces<br>locumentación  | ionarie | Enviar Fichero<br>Tipo decumento |                     |          | Titule documente |  |
| > Documentos anexa        | Acred<br>Otra o<br>ados | tación de la representación de la empresa ces<br>ocumentación   | ionario | Envlar Fichero                   |                     |          |                  |  |

Tras clicar en Siguiente, se accede a la pantalla IMPRESIÓN FORMULARIOS, aparecerán los documentos (EN FORMATO BORRADOR.- se recomienda su revisión previa antes de Validar declaración) asociados al trámite de:

- Justificación y Finalización de las Actuaciones Ejecutadas (ANEXO V)
- Acuerdo de aceptación de cesión de pago (ACUERDO DE ACEPTACIÓN)

Para saber si todo está correcto: Validar declaración.

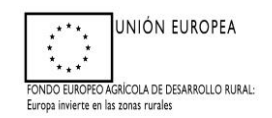

| a subscription  | para Relienar Ayuda                                        | y Declaraciones On-line                                                                       |                                                   |                            |            |      |          | Cometer Clave | L Ayooa    |      |
|-----------------|------------------------------------------------------------|-----------------------------------------------------------------------------------------------|---------------------------------------------------|----------------------------|------------|------|----------|---------------|------------|------|
| das 5 Selection | CIÓN ACTUACIONES ADS 20<br>hExpediente » DatosPersonales » | 1 > Impressión de Formularios<br>alosBancarios > JustificantesPagos > JustificantesPorActuaci | iones > ImporteSolicitado > ActuacionAnexos > Ane | cos » ImpresionFormularies |            |      |          |               | ■ 2021 / : | 2022 |
| Identif         | icación                                                    |                                                                                               |                                                   |                            |            |      |          |               |            |      |
| Identificad     | for:                                                       |                                                                                               |                                                   |                            | Esta       | do:  | Iniciada |               |            |      |
| Titular:        |                                                            |                                                                                               |                                                   |                            | C1F/       | NIF: |          |               |            |      |
|                 |                                                            |                                                                                               |                                                   |                            | ormularios |      |          |               |            |      |
|                 | Imprimir                                                   | Justificación y Finalización de las Actuacio                                                  | ines Ejecutadas (ANEXO V)                         |                            |            |      |          |               |            |      |
|                 | Imprimir                                                   | Acuerdo de aceptación de cesión de pago                                                       | ACUERDO DE ACEPTACIÓN                             |                            |            |      |          |               |            |      |
|                 |                                                            |                                                                                               |                                                   |                            |            |      |          |               |            |      |
|                 |                                                            |                                                                                               |                                                   |                            |            |      |          |               |            |      |
|                 |                                                            |                                                                                               |                                                   |                            |            |      |          |               |            |      |

En el caso de que no exista ningún error ni aviso de ninguna carencia al clicar en VALIDAR DECLARACIÓN aparecerá un mensaje informando que la validación es correcta.

| A No seguro pruaran                                                                                                    | Jo.gobex.pri/ARADOCOMUN/WFC/COImpresionFormularie                                                                                                    | os_2015.aspx?CDMA                                      | ANTENIMIENTO = 6BB/CDPROCESOFLUJO =                                   | 1                    |                       |                       |                                                                |                                                              |
|----------------------------------------------------------------------------------------------------|----------------------------------------------------------------------------------------------------|--------------------------------------------------------|-----------------------------------------------------------------------|----------------------|-----------------------|-----------------------|----------------------------------------------------------------|--------------------------------------------------------------|
| nes 🧯 Google Earth 🔇 No                                                                                                    | eva pestada 🛛 📕 Visor SigPac V 3.4 🛛 😵 IDE Extremadura - V                                                                                                    | EXPEDIENTES E                                          | pruarado.gobex.pri dice<br>Validación correcta. Puede proceder a Term | inar su declaración. | €a Ayudas - principal | Iniciar sesión - ACC  | JUNTA DE EXT                                                   | REMADURA                                                     |
| Apoyo para Rellena                                                                                                    | r Ayudas y Declaraciones On-line                                                                                                    | Importeliokotado y Actuacio                            | SONAMINES & AMINOS & <u>Empresional articular (un</u>                 | Aceptar              |                       | Cambiar clave         | <ul> <li>Ayunta</li> <li>Stitut - S</li> </ul>                 | D 54                                                         |
| <ul> <li>Identificación</li> <li>Identificador:</li> <li>Titular:</li> </ul>                                                                                                    |                                                                                                    |                                                        |                                                                       | Es<br>CI             | tado: Inici<br>F/NIF: | iada                  |                                                                |                                                              |
| Imprime los formul-                                                                                                    | srios en formato BORRADOR para comprobar que sus de                                                                                                    | atos son correctos a                                   | antes de Terminar la declaración.                                     |                      |                       |                       |                                                                |                                                              |
|                                                                                                    |                                                                                                    |                                                        |                                                                       |                      |                       |                       |                                                                |                                                              |
| r                                                                                                    |                                                                                                    |                                                        |                                                                       |                      |                       |                       |                                                                |                                                              |
| el caso q                                                                                                    | ue existan errore                                                                                                    | es:                                                    |                                                                       |                      |                       |                       |                                                                | 1                                                            |
| Caso q                                                                                                    | <pre>x para imprimer in formate BOBADOR<br/>UE EXISTAN ERRORE<br/>Auudas y Declaraciones On-line.</pre>                                                                                                    | es:                                                    |                                                                       |                      |                       | © Cambro dare         | JUNTA DE EXT<br>Consperis de Node Avelan<br>O A puelle         | REMADURA<br>may hand, Policica Agentia                       |
| Formulario     Caso q                                                                                                    | x para imprimer in formate BOBADOR<br>UC EXISTAN ERRORE<br>« Ayudas y, Declaraciones On-line.<br>Marxenzy J consider a videose<br>Marxenzy J consider a videose                                                                                                    | es:                                                    | ovvvers , Avers , SpereovVorsiJers                                    |                      |                       | g Candray chree       | JUNTA DE EXT<br>Conserte as Media Antico<br>St Ayunto          | REMADURA<br>may hand, Polician Agratian<br>Station<br>201222 |
| Pormulario     Casso q     Aboyo bara Reliend     Casso q     Aboyo bara Reliend     Casso q     Casso q      | * para imprimer en formate BOBADOR<br>UC EXISTAN ERRORE<br>E Aquelas y Declaraciones On-line<br>Status (Declaraciones On-line<br>Status (Declaraciones On-line)<br>Status (Declaraciones On-line)                                                                                                    | es:                                                    | ankena j. Jenan j. Japananformaleka                                   | fe<br>ci             | tada: Inici<br>2700-  | @ Candida chois:<br>D | UNIA DE EXT<br>Crasti a Tide Artiso<br>B Ayuda                 | REMADURA<br>may hand. National Agenta<br>Souther<br>20122    |
| Casso q     Casso q     C | n para imprimir en formate BOBADOR<br>UC EXISTAN ENTOCIO<br>FAquidas y Declaraciones On-line.<br>Marcon 2012 Jacobie y volume.<br>Producto Statistante Statistante Statist | es:                                                    | onfriend i America Singresonformalient                                | fa<br>Ci             | lada: Inici<br>Ditar  | @ Candidor Share<br>  | LINTA DE EXT<br>Casada Sufficia Anaz<br>R Angular<br>C Angular | IREMADURA<br>may Juna Alarana<br>Sasta<br>20022              |
| Permutaria     Casso q     Casso q     Apopo para Hellon     Subordaria Louis     Interficienti     Trader     Carreer     Trader                                                                                                    | e para imprimir en formate BOBADOR<br>UC EXISTAN ENTOCIO<br>E Aquadas y Declaraciones On-line.<br>Marcon est y cardede a y adams<br>ender: Schelberger ( Scherberger Scherberger Scherberger Scherberger )<br>4 de Valdacada<br>as de generarse algin error faor GRAVE tendré que selucion<br>Nones tatal de errores que GRAVE 1                                                                                                    | Deponticibilizade : Actuació<br>nanto antes de termina | onfrides ; Amess ; Bensonformalines                                   | te<br>Ci             | tada: Inici<br>Jugo:  | @ Cambur Kays         | JUNIA DE EXT<br>Cesaria a Pala Atlan<br>Britanda<br>Oraz a     | REMADURA<br>In I ford Advance Agentia<br>I State             |

Al cliquear en IMPRIMIR ERRORES se generará un documento en el que se incluye una descripción que permite concretar el ERROR y se proceda a su corrección. Esto es necesario, puesto que hasta que no se realice su corrección no se permite TERMINARIa declaración.

En el caso de que sean AVISOS, habrá que tenerlos en cuenta puesto que son carencias en la cumplimentación de la Justificación del pago pero no impiden terminar la declaración.

Una vez realizado la comprobación de los formularios se puede proceder a TERMINAR DECLARACIÓN.

+ Anterlor

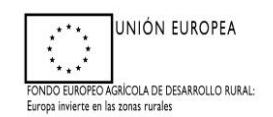

|                                              | reneme represes                                        | Declaraciones On-line                                                                        |                                                           |                    |                     |          | Contrast Clove |            |     |
|----------------------------------------------|--------------------------------------------------------|----------------------------------------------------------------------------------------------|-----------------------------------------------------------|--------------------|---------------------|----------|----------------|------------|-----|
| NY FINALIZACION A<br>adas > SelectionExpedie | CTUACIONES ADS 2021<br>vite ): DatosPersonales ): Dato | > Impresión de Formularios<br>sBancarios -> JustificarilesPagos -> JustificarilesPorAchuacio | rves > Importellolicitado > ActuacionAnexos > Anexos > Im | presionFormularies |                     |          |                | ■ 2021 / 2 | 022 |
| Identificació                                | n                                                      |                                                                                              |                                                           |                    |                     |          |                |            |     |
| Identificador:<br>Titular:                   |                                                        |                                                                                              |                                                           |                    | Estado:<br>CIF/NIF: | Iniciada |                |            |     |
|                                              |                                                        |                                                                                              |                                                           |                    |                     |          |                |            |     |
| Imprima lo                                   | s formularios en for                                   | mate BORRADOR para comprebar que s                                                           | us datos son correctos antes de Termina                   | r la declaración.  |                     |          |                |            |     |
|                                              |                                                        |                                                                                              |                                                           |                    |                     |          |                |            |     |
|                                              |                                                        |                                                                                              |                                                           |                    |                     |          |                |            |     |
| For                                          | mularios para impr                                     | imir en formato BORRADOR                                                                     |                                                           |                    |                     |          |                |            |     |
|                                              |                                                        |                                                                                              |                                                           |                    |                     |          |                |            |     |
|                                              | Imprimir                                               | Justificación y Finalización de las Actuacion                                                | ner Ejecutadas (ANEXO V)                                  |                    |                     |          |                |            |     |
|                                              | Imprimir                                               | Acuerdo de aceptación de cesión de pago                                                      | (ACUERDO DE ACEPTACIÓN)                                   |                    |                     |          |                |            |     |
|                                              |                                                        |                                                                                              |                                                           |                    |                     |          |                |            |     |
|                                              |                                                        |                                                                                              |                                                           |                    |                     |          |                |            |     |
|                                              |                                                        |                                                                                              |                                                           |                    |                     |          |                |            |     |
|                                              |                                                        |                                                                                              |                                                           |                    |                     |          |                |            |     |
|                                              |                                                        |                                                                                              |                                                           |                    |                     |          |                |            |     |
|                                              |                                                        |                                                                                              |                                                           |                    |                     |          |                |            |     |

IMPORTANTE: Si existe **CESIÓN DE PAGO**, teniendo el **CESIONARIO** personalidad jurídica, el documento de "Aceptación de la cesión del pago", puede ser impreso y firmado por las partes interesadas (descarga aquí):

| Apoyo para                | a Relienar Ayuda                                                   | s y Declaraciones On-line                                                                                                    |                                           | PEDRO AVIINTAMIENTO I | SE HELECHOSA DEL GADO | Cambrar Cave | Q021/3 | 2022 |
|---------------------------|--------------------------------------------------------------------|----------------------------------------------------------------------------------------------------|-------------------------------------------|-----------------------|-----------------------|--------------|--------|------|
| Izadas > SelectionExpedie | dente ): DatosPersonales ): D                                      | Instancerios > AutificantesPagos > AutificantesPorActuaciones > ImporteSolicitado > Actuacion                                                                                                    | nAnexos > Anexos > ImpresionFormulation   |                       |                       |              |        |      |
| Identificació             | ión                                                                |                                                                                                    |                                           |                       |                       |              |        |      |
| Identificador:            | WHI                                                                | 528840                                                                                                    |                                           | Estado:               | Iniciada              |              |        |      |
| Titular                   | PED                                                                | RO AYUNTAMIENTO DE HELECHOSA DELGADO                                                                                                    |                                           | CIF/NIF:              | 028944282R            |              |        |      |
| Imprima lo                | ios formularios en f<br>ormularios para im                         | ormato BORRADOR para comprobar que sus datos son correctos a<br>primir en formato BORRADOR                                                                                                    | antes de Terminar la declaración.         |                       |                       |              |        |      |
| Imprime lo                | ios formularios en f<br>ormularios para im                         | ormato BORRADOR para comprobar que sus datos son correctos a<br>primir en formato BORRADOR                                                                                                    | antes de Terminar la declaración.<br>Form | nularios              |                       |              |        |      |
| Imprime lo                | ios formularios en f<br>ormularios para im<br>Imprimir             | ermate BORRADOR para comprobar que sus datos son correctos a<br>primir en formato BORRADOR                                                                                                    | antes de Terminar la declaración.<br>Forr | rularios              |                       |              |        |      |
| Imprime lo                | ios formularios en f<br>ormularios para im<br>Imprimir<br>Imprimir | ermate BORRADOR pare comprober que sus detos son correctos a<br>printir en formate BORRADOR<br>Informate BORRADOR<br>Informate BORRADOR<br>Informate BORRADOR                                                           | antes de Terminar la declaración.<br>Fore | sularios              | _                     |              | _      |      |
| Imprime to                | ios formularios en f<br>ormularios para im<br>Imprimir<br>Imprimir | ermete BORRADOR pare compreher que sus datos son correctos a<br>primir en formate BORRADOR<br>- Calendar de atomin de las de las ses Enerador (argini V)<br>- Acado de segasión de casión de pago (ACUREO DE ACURACIÓN) | antes de Terminar la declaración.<br>For  | vularios              |                       |              |        |      |
| Imprime lo                | ios formularios en f<br>ormularios para im<br>Imprimir<br>Imprimir | ermala DORADOR para comprobar que sus datos son correctos a<br>primir en farnasta DORADOR<br>Ladra da destante del se de segas de segas de segas (PCHEO V)<br>Acuelo de segas de califo de segas (ACUERDO DE ACUENCION  | untes de Terminar la declaración.<br>For  | sularios              |                       |              |        |      |
| Imprime lo                | ios formularios en f<br>ormularios para im<br>Imprimir<br>Imprimir | armate BORRADOR pare compreher que sus datos son correctos a<br>printir en formate BORRADOR<br>                                                                                                    | antes de Terminar la declaración.<br>Fore | ularios               |                       |              |        |      |

- <u>Comprobar que el importe cedido se corresponde con el total solicitado (debe</u> <u>coincidir con el importe de la factura y no podrá superar el importe concedido).</u>
- <u>Cumplimentar el dato de representante cuando la cesión se haga a una persona</u> jurídica (previamente (pág. 11) o cuando lo registre debe acreditar esta representación)
- <u>El cesionario deberá acreditar el estar al corriente de pagos con TGSS, AEAT y</u> <u>Hacienda de Extremadura mediante el permiso para comprobarlo de oficio o la</u> <u>entrega del certificado que corresponda.</u>
- <u>Rellenar y firmar externamente.</u>
- <u>Se recomienda, una vez firmado, adjuntar desde Arado como documento en el</u> <u>campo "otros documentos" una vez se accede al registro telemático (ver pág.</u> <u>15).</u>
- <u>No obstante, siempre hay que registrar este formulario cuando exista cesión</u> <u>del pago, ya sea desde el registro telemático de Arado o en otro registro oficial.</u>

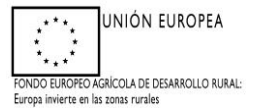

|                                                                                                    | DATOS GENERALES DEL CE                                                                                                    | DENTE                                                                                                    |                                                                                                    |
|----------------------------------------------------------------------------------------------------|----------------------------------------------------------------------------------------------------|----------------------------------------------------------------------------------------------------|----------------------------------------------------------------------------------------------------|
| pellidos y nombre o razón social: SAN                                                                                                    | TIAGO Y MARIA JOSE CB.,                                                                                                    |                                                                                                    | NUE: E10107096                                                                                     |
| pellidos y nombre del representante: 🗛                                                                                                    | SEAS SDESDGE, ASEASE                                                                                                    |                                                                                                    | N. LE.: 052060463L                                                                                 |
| ) omicilio a efectos de notificaciones: (                                                                                                    | AVANT HURTADO ED TRAFALGA                                                                                                    | R 10 5ºA                                                                                                    | l                                                                                                  |
| Iunicipio: CÁCERES                                                                                                    | Provincia: CACEBES                                                                                                    | GB: 10003                                                                                                    | TH: 221219                                                                                         |
|                                                                                                    | DATOS GENERALES DEL CES                                                                                                    | SIONARIO                                                                                                    |                                                                                                    |
| Apellidos y nombre o razón social: SAN                                                                                                    | i XXX, 🛼                                                                                                    |                                                                                                    | NLE: B78516618                                                                                     |
| pellidos y nombre del representante (e                                                                                                    | en caso de cesionario persona jurídica                                                                                                    | ):                                                                                                    | NJE Representante:                                                                                 |
| Domicilio a efectos de notificaciones:                                                                                                    |                                                                                                    |                                                                                                    | Nº PI. Pts.                                                                                        |
| Municipio:                                                                                                    | Provincia:                                                                                                    | CB:                                                                                                    | <b>T</b> ₩                                                                                         |
|                                                                                                    | EXPONEN                                                                                                    |                                                                                                    |                                                                                                    |
| desarollo sostenible en àreas protegida<br>reguladoras se encuentran contempi<br>Jue ACUERDA y dese realizar la cesi<br>1000.00 euros, concedido mediante Re-<br>anualidad 2022.(1)<br>A efectos del cobro de la citada Ayuda <i>e</i><br>pesionario: | s, zonas de reproducción de especies<br>ladas en el Decreto 129/2016 de 2 (<br>ión a favor del CESIONARIO SAN xxx<br>solución del Director General de Soste<br>imbas partes convienen que éstas se a | protegidas o en hábi<br>de agosto.<br>x, S.L y NJF B785166<br>mibilidad de 14 de ma<br>bonen en la siguiente | tat importante cuyas bases<br>618, por importe de<br>ayo de 2021, para la<br>e cuenta bancaria del |
|                                                                                                    | DATOS BANCARIOS CESION                                                                                                    | ARIO (2)                                                                                                    |                                                                                                    |
| Titular: SAN IGNXXX, S.L.                                                                                                    |                                                                                                    |                                                                                                    | NUE.: B78516618                                                                                    |
| Número de cuenta (código IBAN): ES82                                                                                                    | 2018255941100xx052751                                                                                                    |                                                                                                    | 1                                                                                                  |
| El CESIONARIO, da su consentimiento<br>el cumplimiento de las obligaciones tribu<br>Social y Hacienda Autonómica.<br>En caso contrario deberá acreditarlo m<br>El CESIONARIO, de su consentimiento                                                    | al órgano gestor para recabar los cer<br>utarias con la Hacienda estatal y cump<br>ediante documentación adjunta al pres<br>el órgano nestor para consulta de los                                    | tificados y/o informac<br>limiento de las obliga<br>sente documento.                                         | ión necesaria para acreditar<br>iciones frente a la Seguridad                                      |
| deberá aportar documentación que p                                                                                                    | permita acreditarlos.                                                                                                    | datos de identidad p                                                                                         | ersonal, o en caso contrano                                                                        |
| Ambas partes, se reconocen mutuamen                                                                                                    | te la capacidad, legitimación y represe                                                                                                    | entatividad suficiente p                                                                                     | para otorgar el presente                                                                           |
| acuerdo.                                                                                                    |                                                                                                    |                                                                                                    |                                                                                                    |
|                                                                                                    | e acuerdo, a un solo efecto,                                                                                                    |                                                                                                    |                                                                                                    |
| En prueba de conformidad, se firma est                                                                                                    |                                                                                                    |                                                                                                    |                                                                                                    |
| En prueba de conformidad, se firma est<br>End                                                                                                    | lede,20                                                                                                    |                                                                                                    |                                                                                                    |
| En prueba de conformidad, se firma est<br>Ened<br>EL/LA CEDENTE<br>SANTIAGO Y <u>MARIA JOSE CB</u> .                                                                                                    | ede,20<br>Elula ce<br>SAN xxx,                                                                                                    | SIONARIO/A                                                                                                   |                                                                                                    |

# Una vez cumplimentado, se presentará a través de registro junto con la solicitud:

### <u>Finalizado el procedimiento nos aparece la pestaña de ACCESO A</u> <u>REGISTRO TELEMÁTICO.</u> <u>SE RUEGA USAR ESTE REGISTRO PARA TRAMITAR EL PAGO</u>

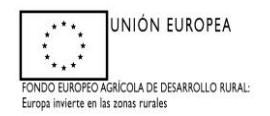

|                                                                                        | Combar clave:                                                                                                    | D'Ayuda D'Sala                                                                                                    |
|----------------------------------------------------------------------------------------|----------------------------------------------------------------------------------------------------|----------------------------------------------------------------------------------------------------|
| chado y ActuacionAnexos y Anexos y <u>InsensionEnsendarina</u>                         |                                                                                                    | B 2021 / 5072                                                                                                    |
|                                                                                        | Estado: Terminada<br>Cir/http:                                                                                              |                                                                                                    |
| tud/declaración en los REGISTROS OFICIALES, acompañados de la docum<br>tro Telemático. | uentación requerida para cada trámite.                                                                                      |                                                                                                    |
|                                                                                        |                                                                                                    |                                                                                                    |
| (Xo V)                                                                                 |                                                                                                    | Ne                                                                                                    |
|                                                                                        |                                                                                                    |                                                                                                    |
|                                                                                        |                                                                                                    | Accuso al Rugistro Tolumático                                                                                                    |
| REGISTRO WEB                                                                           | <b>JUNTA E</b><br>Consejoria de M                                                                                           | CE EXTREMADURA                                                                                                    |
| Es<br>Ni<br>Fe                                                                         | stado registro: <u>EN PROCESO</u><br>umero registro:<br>echa y hora registro:                                               |                                                                                                    |
| Nombre y Apellid                                                                       | los                                                                                                    |                                                                                                    |
| Listado de ficheros asociados al expediente<br>Titulo                                  | Firmado Gestionable                                                                                                    | Firma<br>Requerida Voluntaria<br>Firmar                                                                                                    |
| n etiquetado con - Al car nichero - Una vez existrado e<br>auda<br>Añadir fichero      | el expediente NO podrá realizar ninguna operac                                                                              | ión que no sea de consulta.                                                                                                    |
|                                                                                        | junta (                                                                                                    | DE EXTREMADURA                                                                                                    |
| REGISTRO WEB                                                                           | Consejería de M                                                                                                    | edio Ambiente y Rural, Politicas Agrarias y Territorio 🔳                                                                                                    |
| Es                                                                                     | stado registro: EN PROCESO                                                                                                  |                                                                                                    |
| Fe                                                                                     | umero registro:<br>echa y hora registro:                                                                                    |                                                                                                    |
| cesionario Se pu<br>cargo                                                              | ueden añadir documento<br>ar el formulario de <u>"ace</u> p                                                                 | s no cargados antes<br>otación de cesión de                                                                                                    |
| cesionario Se pr<br>cargo<br>se af                                                     | unero registro:<br>scha y hora registro:<br>ueden añadir documento<br>ar el formulario de "acep<br>ñadirá como "otros docur | s no cargados antes<br>otación de cesión de<br>nentos"                                                                                                    |
|                                                                                        | REGISTRO WEB                                                                                                    | VILLESTADO DE LISTADO OFICIALS, recompañados de la decomentación requerida para cada trianto.  VILLESTADO VEB  REGISTRO WEB  Estado registro: EN PROCESO Numero registro: EN PROCESO Numero registro: EN PROCESO Numero registro: EN PROCESO Numero registro: Listado de interesados detalidos en la solicitud. 2 ficharos. Listado de interesados detalidos en la solicitud. 2 ficharos. Listado de interesados adetalidos en la solicitud. 2 ficharos. Listado de interesados adetalidos en la solicitud. 2 ficharos. Listado de interesados adetalidos en la solicitud. 2 ficharos. Listado de interesados adetalidos en la solicitud. 2 ficharos. Listado de interesados adetalidos en la solicitud. 2 ficharos. Listado de interesados adetalidos en la solicitud. 2 ficharos. Listado de ficheros asociados al expediente Identificación ndo de possibles firmantes (marque el firmante que usará) Nombre y Apellidos |

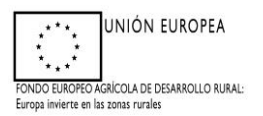

## **IMPORTANTE:**

1.- En la medida de lo posible para simplificar el trámite, se consignará una factura por actuación con el importe exacto concedido, en concepto de base imponible.

No obstante, una factura puede justificar más de una actuación, si tiene un importe económico suficiente. Por otra parte, para justificar una actuación, se puede hacer consignando más de una factura.

2.- El trámite permite que se deje sin solicitar el pago de alguna actuación.

3.- Para las actuaciones concedidas en 2021 el período para realizar el trámite de solicitud de pago será desde la fecha de la Resolución de concesión hasta el 31 de octubre de 2021.

4.- Para las actuaciones concedidas en 2022 el periodo en el que se puede registrar la solicitud de pago será desde el día 1 de enero a 31 de octubre de 2022.

No obstante, se deberá tener en cuenta de los períodos sensibles en los que no se debe ejecutar ciertas actuaciones y seguir detalladamente las descripciones técnicas de las actuaciones que se les han hecho llegar.

Para cualquier duda o consulta contactar a través de los teléfonos 924 48 82 22 / 924 93 00 90 / 924 48 82 25, o a través del correo electrónico <u>ayudas.ads@juntaex.es</u>.